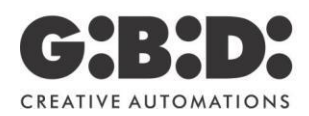

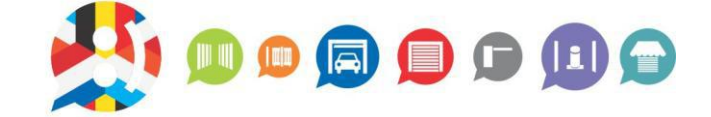

# 99101BT APP INSTELLINGEN : ANDROID PROGRAMMATIE HANDLEIDING

**BENELUX** 

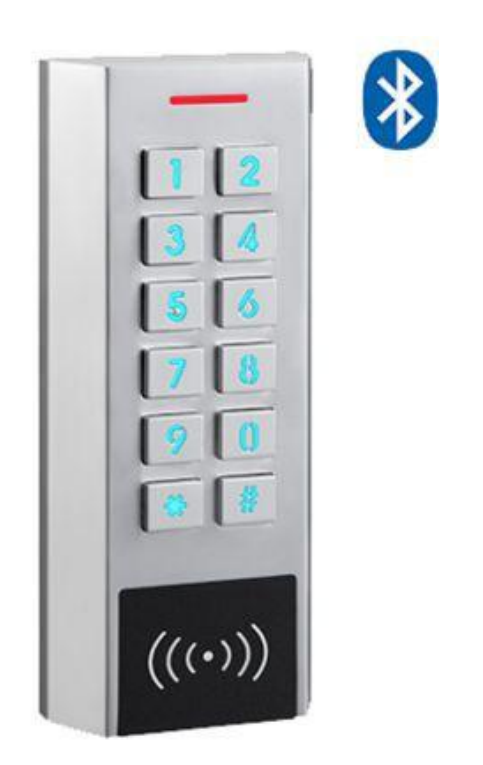

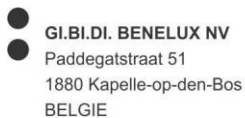

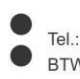

Tel.: 0032 (0) 15-71.53.43 BTW: BE 0446.090.726 RPR Brussel BNP/Fortis: BE32 2930 1181 9002 GEBABEBB KBC: BE97 7342 0060 0049 KREDBEBB ING: BE36 6528 4634 4381 BBRUBEBB

# Index

| 1. | Installatie van de APP "New Ksmart"                            | 3  |
|----|----------------------------------------------------------------|----|
| 2. | Registreren                                                    | 3  |
| 3. | Toevoegen van codeklavier en instellen van de master gebruiker | 3  |
| 4. | Toevoegen van de standaard gebruikers                          | 5  |
| 5. | Beheer van het codeklavier (enkel voor de master gebruiker)    | 7  |
| 6. | Beheer van het codeklavier (enkel voor standaard gebruikers)   | 12 |
| 7. | Persoonlijke pagina                                            | 13 |

# 1. Installatie van de APP "New Ksmart"

Zorg ervoor dat de Bluetooth op je GSM toestel is ingeschakeld (het kleine Bluetooth symbool moet bovenaan het scherm van je GSM staan). Als dat niet het geval is, ga je naar de instellingen om dit in te schakelen.

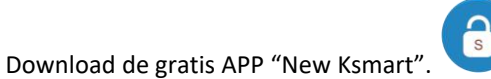

# 2. Registreren

Het gebruikersaccount kan uit 7-12 cijfers bestaan, het wachtwoord kan niet worden hersteld omdat de APP offline werkt. Onthoud het wachtwoord goed.

| Searlet *N * 445* 10:35     Searlet     *N * 445* 10:35     Searlet     *N * 445* 10:35     Searlet     *N * 445* 10:35     Searlet     *N * 445* 10:35     Searlet     *N * 445* 10:35     Searlet     *N * 445* 10:35     Searlet     *N * 445* 10:35     Searlet     *N * 445* 10:35     Searlet     *N * 445* 10:35     Searlet     *N * 445* 10:35     Searlet     *N * 445* 10:35     Searlet     *N * 445* 10:35     Searlet     *N * 445* 10:35     Searlet     *N * 445* 10:35     * User register     * Searlet     * Searlet     * Searlet     * Searlet     * Searlet     * Searlet     * N * 445* 10:35        * N * 445* 10:35                                                                                                    | 1                     | Afb. 2                                                                                                    | Afb. 3                              |                                                                           |
|----------------------------------------------------------------------------------------------------|-----------------------|----------------------------------------------------------------------------------------------------|-------------------------------------|---------------------------------------------------------------------------|
| <ul> <li>Any 7~12 digits</li> <li>Enter password</li> <li>Enter password again</li> <li>Colin Now</li> <li>Register now</li> <li>Register now</li> </ul>                                                                                                    | ∦ 🕅 रूii (45% 🕮 10:36 | Scarlet * № ?II<br><user register<="" th=""><th>45% 💷 10:35 Scarlet</th><th>≭® জ্ঞা<sup>45%</sup> ■<br/>User register</th></user> | 45% 💷 10:35 Scarlet                 | ≭® জ্ঞা <sup>45%</sup> ■<br>User register                                 |
| <ul> <li>Color NOW</li> <li>Register now</li> </ul>                                                                                                    | ß                     | Any 7~12 digits                                                                                                    | L 123                               | 1456789                                                                   |
| Image: descent set of the set of the set of | Account               | -O Enter password                                                                                                    | -0                                  |                                                                           |
| Cogin now       6-16 characters, please use letters and numbers or symbols, and can not use pure numbers       6-16 characters, please use letters and numbers or symbols, and can not use pure numbers         Cogin now       REGISTER NOW       REGISTER NOW                                                                                                    | ) Password            | -O Enter password again                                                                                                    |                                     |                                                                           |
| Register now REGISTER NOW REGISTER NOW                                                                                                    |                       | 6-16 characters, please use letters and r<br>or symbols, and can not use pure number                                              | numbers 6-16 chara<br>ers or symbol | icters, please use letters and numbers<br>s, and can not use pure numbers |
| Register now                                                                                                    | LOGIN NOW             | REGISTER NOW                                                                                                    |                                     | REGISTER NOW                                                              |
|                                                                                                    | Register now          |                                                                                                    |                                     |                                                                           |
|                                                                                                    |                       |                                                                                                    |                                     |                                                                           |
|                                                                                                    |                       |                                                                                                    |                                     |                                                                           |

# 3. Toevoegen van codeklavier en instellen van de master gebruiker

De gebruikersnaam en koppelingscode kunnen door uzelf gekozen worden. De koppelingscode kan alleen bestaan uit 6 cijfers. De afstand tussen het GSM toetsel en het codeklavier mag niet te groot zijn.

De eerste gebruiker die verbonden is met het apparaat is de master gebruiker. Elk codeklavier heeft slecht één master gebruiker.

Voorbeeld: (toevoegen van een codeklavier)

- 1. Klik op "+" in de rechterbovenhoek om een codeklavier toe te voegen "Add device". (Afb. 4)
- 2. De APP zal automatisch zoeken en een lijst met beschikbare codeklavieren tonen. Als er geen codeklavieren op de lijst staan, kunt u de lijst naar beneden schuiven om te vernieuwen. Klik vervolgens op het codeklavier om het apparaat te verbinden. (Afb. 5)
- 3. Voer de gebruikersnaam in en stel de koppelingscode '021702' in (kan alleen 6 cijfers zijn). (Afb. 6 en 7)
- 4. U hoort 2 pieptonen wat betekent dat het codeklavier met succes is verbonden en het scherm zal automatisch terugkeren naar de apparatenlijst. (Afb. 8)

Nadat u het codeklavier met succes hebt toegevoegd, klikt u op het codeklavier om de deur te openen.

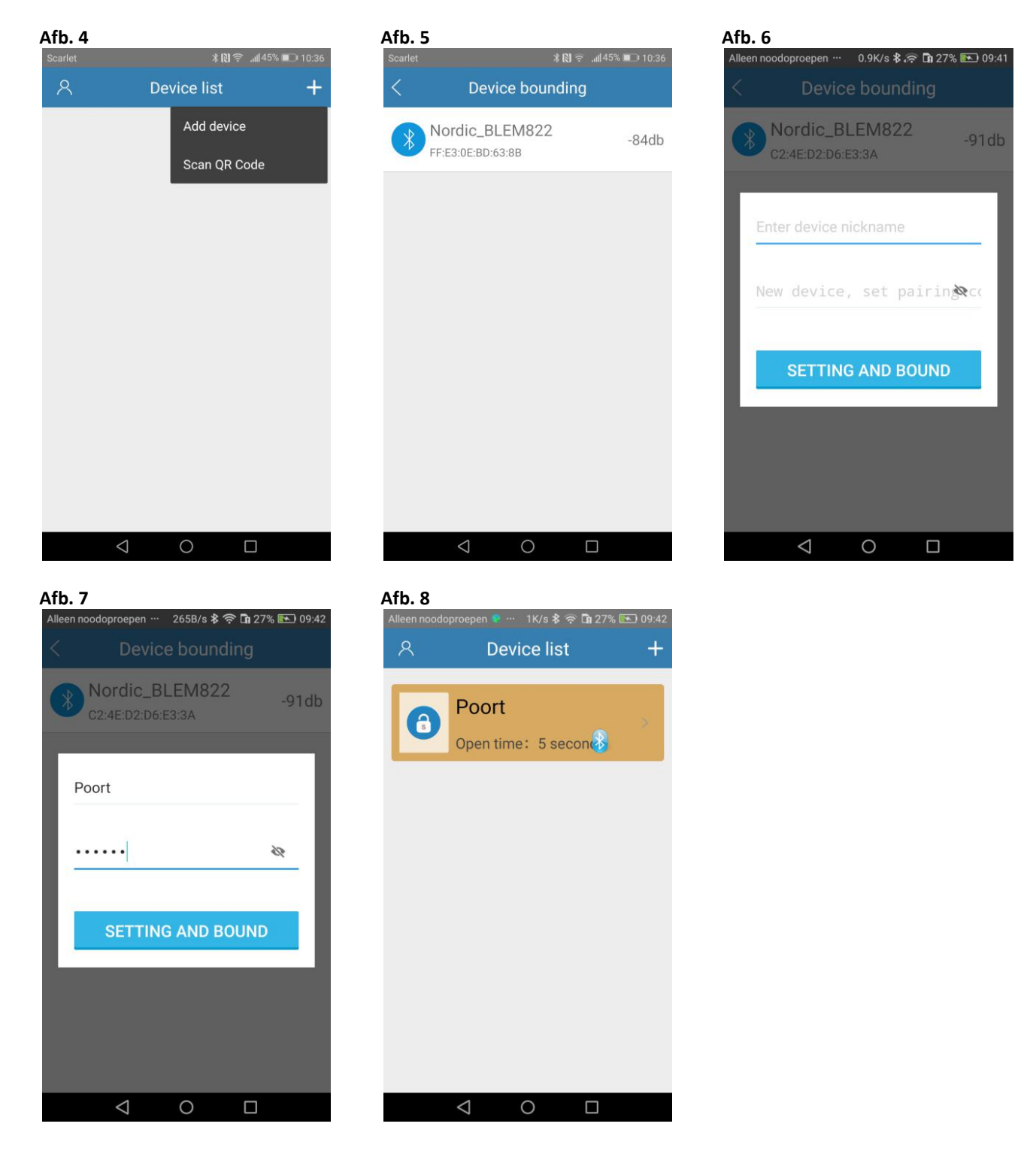

# 4. Toevoegen van de standaard gebruikers

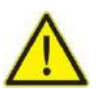

De gebruikersnaam kan zelf gekozen worden.

# 4.1 Methode 1

Voorbeeld: (toevoegen van een standaard gebruiker)

- 1. Klik op "+" in de rechterbovenhoek om een codeklavier toe te voegen "Add device". (Afb. 9)
- 2. Voer de gebruikersnaam in en stel de koppelingscode in (vraag de koppelingscode aan de master gebruiker). (Afb. 10)
- 3. U hoort 2 pieptonen wat betekent dat het codeklavier met succes is verbonden en het scherm zal automatisch
- terugkeren naar de apparatenlijst. (Afb. 11)

| Afb. 9<br>Scarlet @ | ∦ 🔃 🛜 երկ38% 💷 13:45       | Afb. 10<br>Scarlet Ø | *0) 🗊                           | . 13:53 💷 الد | Afb. 11<br>Alleen noodop | oroepen 🛯 … 🛛 0K/s 🕏 🎓 🖬 20% 🛙 | <b>•</b> 09:11 |
|---------------------|----------------------------|----------------------|---------------------------------|---------------|--------------------------|--------------------------------|----------------|
| 8                   | Device list +              | <                    | Device bounding                 |               | 8                        | Device list                    | +              |
|                     | Add device<br>Scan QR Code | No<br>c2;            | ordic_BLEM822<br>4E:D2:D6:E3:3A | -92db         | 6                        | Hek<br>Open time: 5 secon      | >              |
|                     |                            | Enter                | device nickname                 | -1            |                          |                                |                |
|                     |                            | Ente                 | r pairing code                  | 22            |                          |                                |                |
|                     |                            | Ŀ                    | BOUND NOW                       |               |                          |                                |                |
|                     |                            |                      |                                 |               |                          |                                |                |
|                     | 1 0 П —                    |                      | 1 0                             |               |                          | < 0 □                          |                |

# 4.2 Methode 2

Voorbeeld: (toevoegen van een standaard gebruiker d.m.v. de QR code)

- 1. Klik op "+" in de rechterbovenhoek om een codeklavier toe te voegen "Scan QR code". (Afb. 12)
- 2. De gebruikersnaam en koppelingscode wordt automatisch getoond (standaard is het onzichtbaar). (Afb. 13)
- 3. De gebruikersnaam kan gewijzigd worden of je kan hem gewoon behouden. (Afb. 14)
- 4. U hoort 2 pieptonen wat betekent dat het codeklavier met succes is verbonden en het scherm zal automatisch terugkeren naar de apparatenlijst. (Afb. 15)

### Afb. 12

| Scarlet            | ¥ 🔃 😤 .uli 38% 💷 13:45 |
|--------------------|------------------------|
| 8                  | Device list +          |
|                    | Add device             |
|                    | Scan OR Code           |
|                    |                        |
|                    |                        |
|                    |                        |
|                    |                        |
|                    |                        |
|                    |                        |
|                    |                        |
|                    |                        |
|                    |                        |
|                    |                        |
|                    |                        |
|                    |                        |
| $\bigtriangledown$ |                        |

### Afb. 14

| Alleen noodoproepen ···· 3.3K/s <b>\$</b> ; | 🛜 🖬 20% 🖭 09:10 |
|---------------------------------------------|-----------------|
| Nordic_BLEM822                              | 2 -93db         |
| Hek                                         |                 |
| ·                                           | <i>W</i>        |
| BOUND NO                                    | w               |
|                                             |                 |
| 4 0                                         |                 |

| Afb. 1    | 3                        |                 |                |           |   |
|-----------|--------------------------|-----------------|----------------|-----------|---|
| Scarlet 🕜 |                          |                 | 8 III. 🔊 (1) 8 | 17% 🗩 13: |   |
|           |                          |                 | ding           |           |   |
| *         | Nordic_B<br>c2:4E:D2:D6: | LEM822<br>E3:3A |                | -92d      | b |
| En        | ter device n             | ickname         |                |           |   |
| En        | ter pair                 |                 |                | 8         |   |
|           | В                        | OUND NO         | W              |           |   |
|           |                          |                 |                |           |   |
|           |                          |                 |                |           |   |
|           | $\bigtriangledown$       | 0               |                |           |   |

# Afb. 15

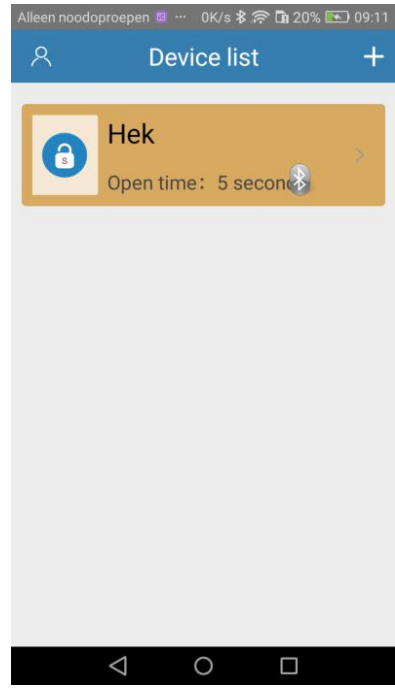

# 5. Beheer van het codeklavier (enkel voor de master gebruiker)

Klik op ">" aan de rechterkant om apparaatbeheer te openen.

### Afb. 16

| Alleen noodoj | proepen 🧟 … 1K/s 🛠 🗢 🖬 27% 🖎 09:42 |
|---------------|------------------------------------|
| ዶ             | Device list +                      |
| _             |                                    |
|               | Poort                              |
| ß             |                                    |
|               | Open time: 5 secon                 |
|               |                                    |
|               |                                    |
|               |                                    |
|               |                                    |
|               |                                    |
|               |                                    |
|               |                                    |
|               |                                    |
|               |                                    |
|               |                                    |
|               |                                    |
|               |                                    |
|               |                                    |
|               |                                    |

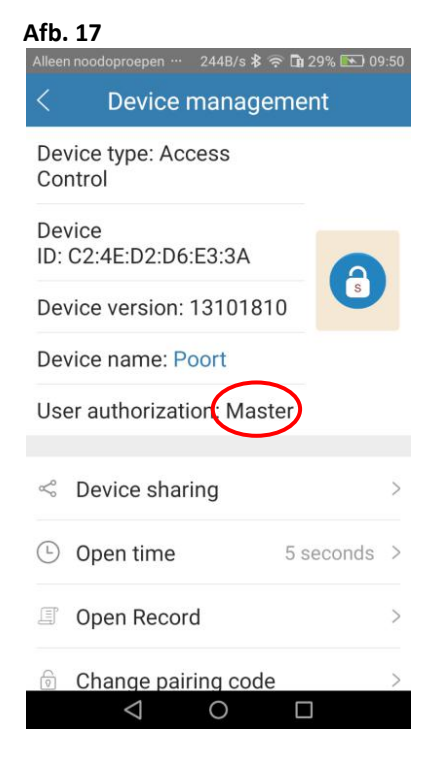

# 5.1 Apparaatnaam wijzigen

De apparaatnaam kan gewijzigd worden.

#### Afb. 18 Afb. 19 Alleen noodoproepen … 🛛 308B/s 🕏 🛱 32% 📧 09:59 **Device management** Device type: Access Device type: Access Control Control Device Device ID: C2:4E:D2:D6:E3:3A ID: C2:4E:D2:D6:E3:3A Device version: 13101810 De **Change device Alias** Device name Poort De Poort User authorization: Master CANCEL CONFIRM Sevice sharing Device snaring Open time 5 seconds > Open time Open Record 5 Open Record Change pairing code Change pairing code 0 $\triangleleft$ $\triangleleft$ 0

| Afb       | . 20                          |              |      |
|-----------|-------------------------------|--------------|------|
| Allee     | n noodoproepen … 🛛 538B/s 🛠 द | 🖻 🖬 32% 💽 09 | ):59 |
| <         | Device manage                 | ment         |      |
| De<br>Co  | vice type: Access<br>ntrol    |              |      |
| De<br>ID: | vice<br>C2:4E:D2:D6:E3:3A     | A            |      |
| De        | vice version: 1310181         | 0            |      |
| De        | vice name: Hek                |              |      |
| Us        | er authorization: Mast        | er           |      |
| Š         | Device sharing                |              | >    |
| Ŀ         | Open time                     | 5 seconds    | >    |
| Ē         | Open Record                   |              | >    |
| 0         | Change pairing code<br>⊲ O    |              | >    |
|           |                               |              |      |

# 5.2 Delen van apparaten

Klik op ">" om automatisch een QR code te genereren.

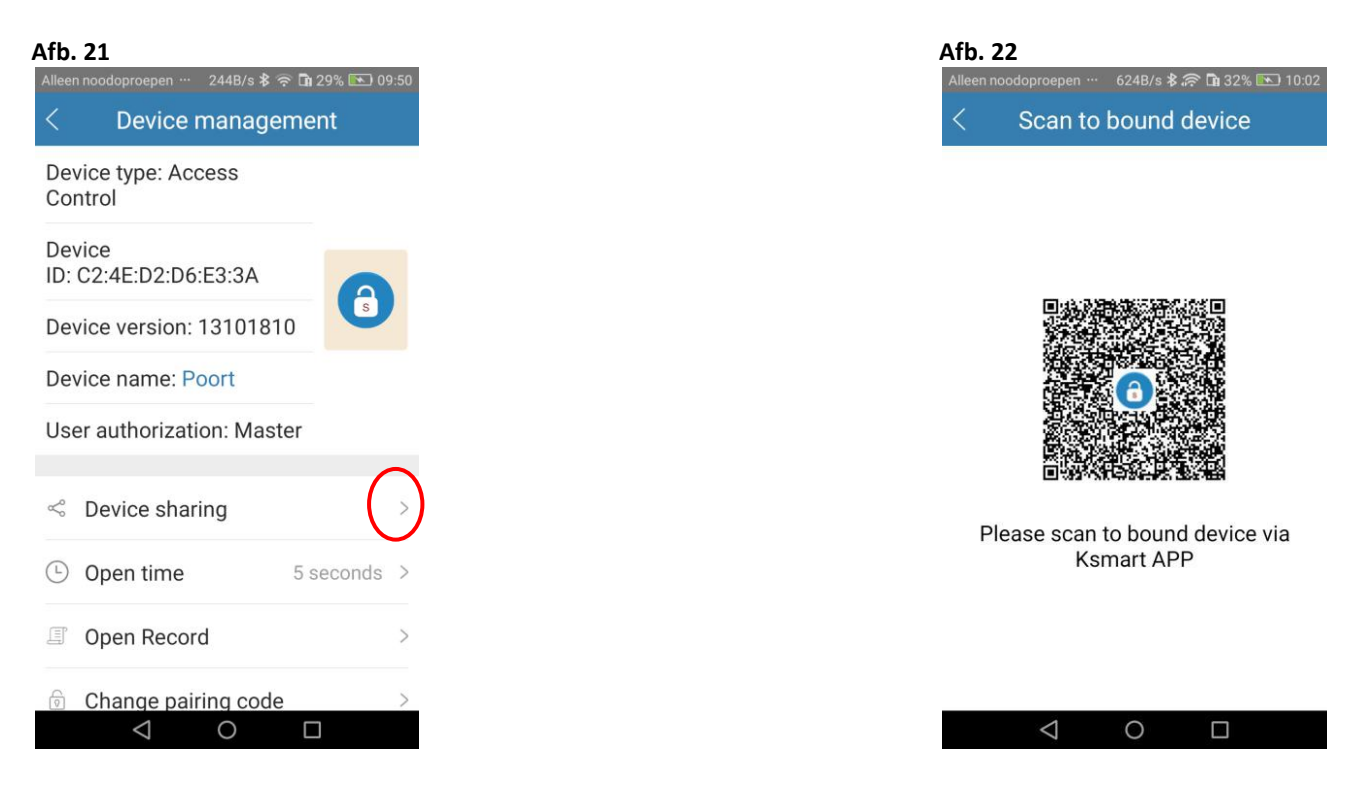

# 5.3 Instellen van de openingstijd

Klik op ">" om de openingstijd in te stellen (standaard fabrieksinstelling is 5 seconden). De openingstijd kan ingesteld worden tussen "1-99 seconden" of "relaisconfiguratie". U hoort 2 pieptonen nadat de openingstijd met succes is ingesteld.

### Afb. 23

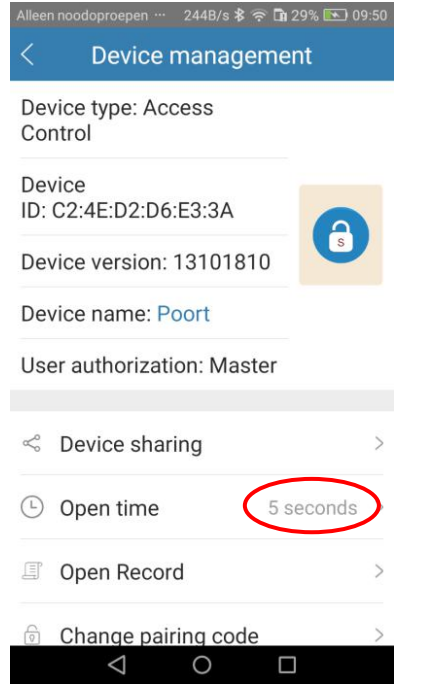

# Afb. 24 220B/s 🕏 🛜 🖬 32% 💽 10:04 roepen … Device type: Access Control **Open duration** De 3 De 4 De 5 6 7 CONFIRM Open Record Change pairing code $\triangleleft$ 0

# Afb. 25 **Device management** Device type: Access Control Device ID: C2:4E:D2:D6:E3:3A Device version: 13101810 Device name: Hek User authorization: Master Sevice sharing 5 10 seconds Open time **Open Record** Change pairing code $\triangleleft$ 0

#### Registratie van de bediening van het relais 5.4

Je kan alleen je eigen bedieningen van het relais opvragen en controleren.

| Afb. 2           | <b>6</b><br>odoproepen 244B/s 孝 奈 🖬 ( | 29% 💽 09:50 |
|------------------|---------------------------------------|-------------|
| <                | Device manageme                       | nt          |
| Devic<br>Contr   | e type: Access<br>ol                  |             |
| Devic<br>ID: C2  | e<br>2:4E:D2:D6:E3:3A                 | 0           |
| Devic            | e version: 13101810                   | S           |
| Devic            | e name: Poort                         |             |
| User a           | authorization: Master                 |             |
| ≪ D              | evice sharing                         | >           |
| © 0              | pen time 5 s                          | econds >    |
| <b>0</b>         | pen Record                            |             |
| <pre>   C </pre> | hange pairing code                    | >           |

#### Verwijderen van alle registraties 5.5

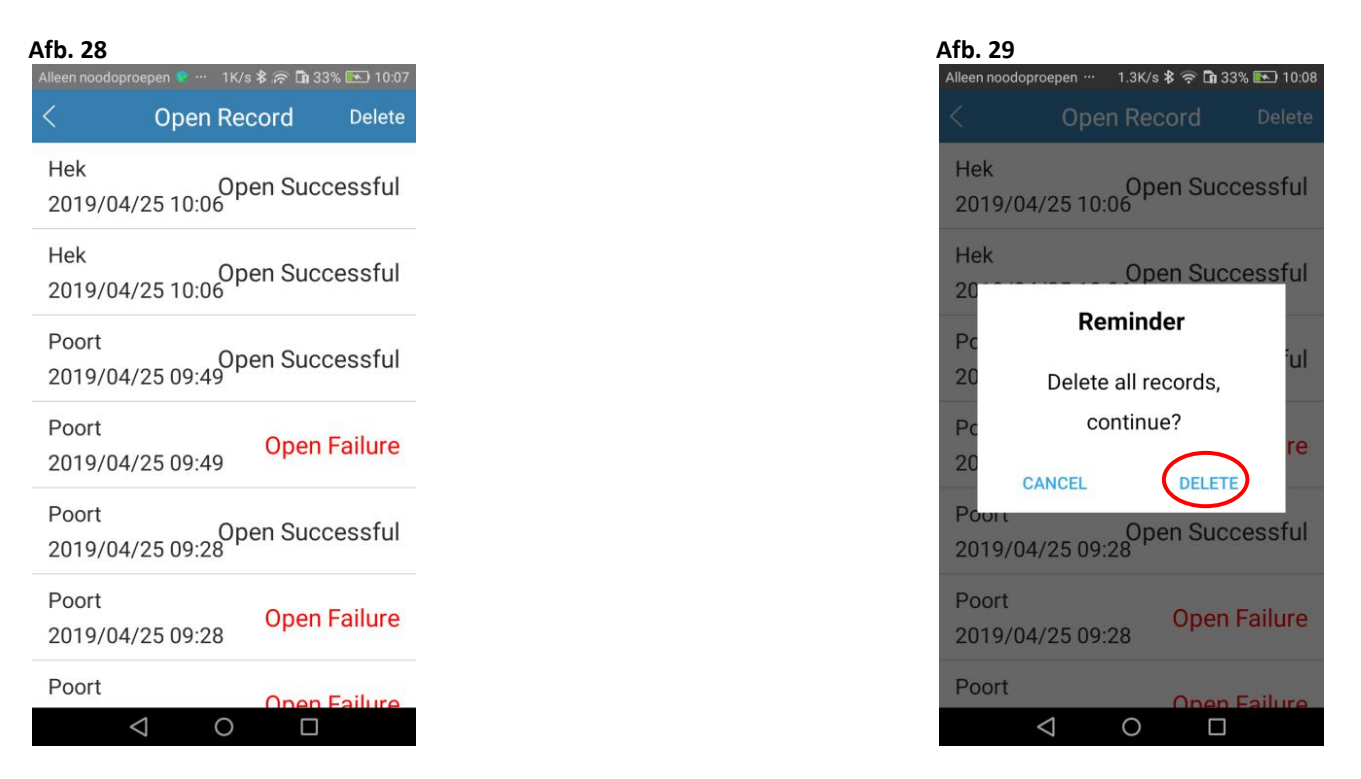

Afb. 27

Hek

Hek

Poort

Poort

Poort

Poort

2019/04/25 09:49

2019/04/25 09:28

 $\bigtriangleup$ 

**Open Record** 

Open Successful 2019/04/25 10:06

Open Successful 2019/04/25 10:06

Open Successful 2019/04/25 09:49

Open Successful 2019/04/25 09:28

0

Delete

**Open Failure** 

**Open Failure** 

#### 5.6 Wijzigen koppelingscode

De master gebruiker kan de toegangsrechten van de gebruiker niet beperken, dit is de enige methode om de koppelingscode te wijzigen. Nadat de koppelingscode is gewijzigd, kunnen alle standaard gebruikers de deur niet openen tenzij de nieuwe koppelingscode is ingevoerd. Denk twee keer na bij deze stap. De koppelingscode moet bestaan uit 6 cijfers.

9

| <sup>.</sup> b. 30                          |      | Afb. 3                           | 1                                                                                                    |
|---------------------------------------------|------|----------------------------------|----------------------------------------------------------------------------------------------------|
| Alleen noodoproepen … 🛛 319B/s 🕏 🛱 34% 💌 10 | ):10 | Alleen no                        | odoproepen … 🛛 440B/s 🛠 🛜 🖬 34% 📧                                                                                                    |
| < Device management                         |      | <                                | Change pairing code                                                                                                    |
| Device version: 13101810                    |      |                                  |                                                                                                    |
| Device name: Hek                            |      | =0                               | Enter old password                                                                                                    |
| User authorization: Master                  |      | -0                               | Enter new password                                                                                                    |
| S Device sharing                            | >    | =0                               | Confirm new password                                                                                                    |
| Open time 10 seconds                        | >    | Notic<br>users<br>devic<br>passi | e: after password changed, connect<br>will not be able to connect to this<br>e and need to re-enter the pairing<br>vord. The password is 6 digits. |
|                                             |      | ∎ of Notes                       | valor nevelot zbelog 📕 on zmanski zdzianice o zmelo kolazio 🤍 stratuzo                                                                             |
| Change pairing code                         | >)   |                                  | CONFIRM                                                                                                    |
| Contraction Device reboot                   | >    |                                  |                                                                                                    |
| C Restore default                           | >    |                                  |                                                                                                    |
|                                             |      |                                  |                                                                                                    |

Nadat de master gebruiker de koppelingscode heeft gewijzigd, moeten alle standaard gebruikers de juiste koppelingscode invoeren, zoals hieronder.

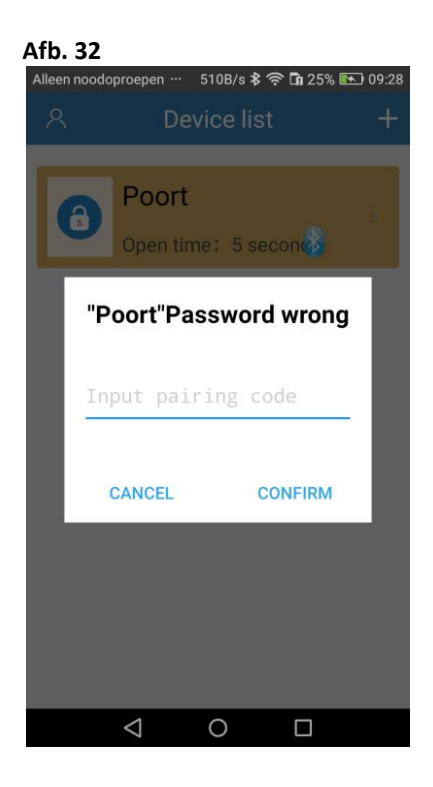

# 5.7 Apparaat opnieuw opstarten

Bij het opnieuw opstarten wordt enkel de Bluetooth module opnieuw opgestart, dit heeft geen effect op de hardware.

| Afb. 33                                                                                                    | Afb. 34                                      |
|----------------------------------------------------------------------------------------------------|----------------------------------------------|
| Alleen noodoproepen … 319B/s 🕏 🛱 34% 📧 10:10                                                                                                    | Alleen noodoproepen … 532B/s 🕏 🛱 34% 📧 10:13 |
| < Device management                                                                                                    | < Device management                          |
| Device version: 13101810                                                                                                    | Device version: 13101810                     |
| Device name: Hek                                                                                                    | Device name: Hek                             |
| User authorization: Master                                                                                                    | User authorization: Master                   |
| Solution Service Sharing > 100 Service Sharing > 100 Service Sharing > 100 Service Service | Reminder                                     |
| Open time 10 seconds >                                                                                                    | Are you sure you want to reboot the device?  |
| Open Record >                                                                                                    | CANCEL REBOOT                                |
| Change pairing code                                                                                                    | Change pairing code                          |
| $\beta_{rs}^{V_{s}}$ Device reboot                                                                                                    | $\mathcal{Z}_{c}^{t_{c}}$ Device reboot      |
| Restore default >                                                                                                    | Restore default                              |
| $\triangleleft$ O $\square$                                                                                                    |                                              |

# 5.8 Reset

Bij het terugzetten naar de standaard fabrieksinstellingen worden alle APP gebruikers inclusief de Master gebruiker verwijderd.

## 5.8.1 Methode 1 (via de APP)

### Afb. 35

| II Proxim | mus 🗢      | 14:14          | √ 46% |   |
|-----------|------------|----------------|-------|---|
| <         | D          | evice manageme | nt    |   |
| Device    | e type: Ad | ccess Control  |       |   |
| Device    | e ID: C2:4 | E:D2:D6:E3:3A  |       |   |
| Device    | e version: | 13101810       | 9     |   |
| Device    | e name: P  | Poort          | S     |   |
| User a    | uthorizat  | ion: Master    | -     |   |
| 0         |            |                |       |   |
| Š         | Device     | sharing        |       | > |
| <b>L</b>  | Open ti    | me             | 5s    | > |
| F         | Open re    | ecord          |       | > |
| 0         | Change     | e pairing code |       | > |
| 쑸         | Device     | reboot         |       | > |
| 0         | Restore    | default        | (     | > |
|           |            |                |       | - |
|           |            |                |       |   |

| Afb. 36                    |                                                    |         |  |  |
|----------------------------|----------------------------------------------------|---------|--|--|
| Alleen no                  | oodoproepen … 🛛 311B/s 🖇 奈 🖬 34% 💽                 | ) 10:13 |  |  |
| <                          | Device management                                  |         |  |  |
| Devic                      | ce version: 13101810                               | 9       |  |  |
| Device name: Hek           |                                                    |         |  |  |
| User authorization: Master |                                                    |         |  |  |
| Ŷ                          | Reminder                                           | >       |  |  |
| 0                          | Are you sure you want to<br>initialize the device? | ×       |  |  |
| I                          | CANCEL CONFIRM                                     | >       |  |  |
| 6 C                        | Change pairing code                                | >       |  |  |
| 38 D                       | Device reboot                                      |         |  |  |
| € F                        | Restore default                                    |         |  |  |
|                            |                                                    |         |  |  |

### 5.8.2 Methode 2 (via het apparaat)

Druk de Exit knop gedurende 30 seconden in totdat u 2 pieptonen hoort. Dit betekent dat het apparaat met succes is teruggezet naar de standaard fabrieksinstelling.

#### Beheer van het codeklavier (enkel voor standaard gebruikers) 6.

Klik op ">" in de rechterbovenhoek om "Beheer van het codeklavier" te openen.

### Afb. 37

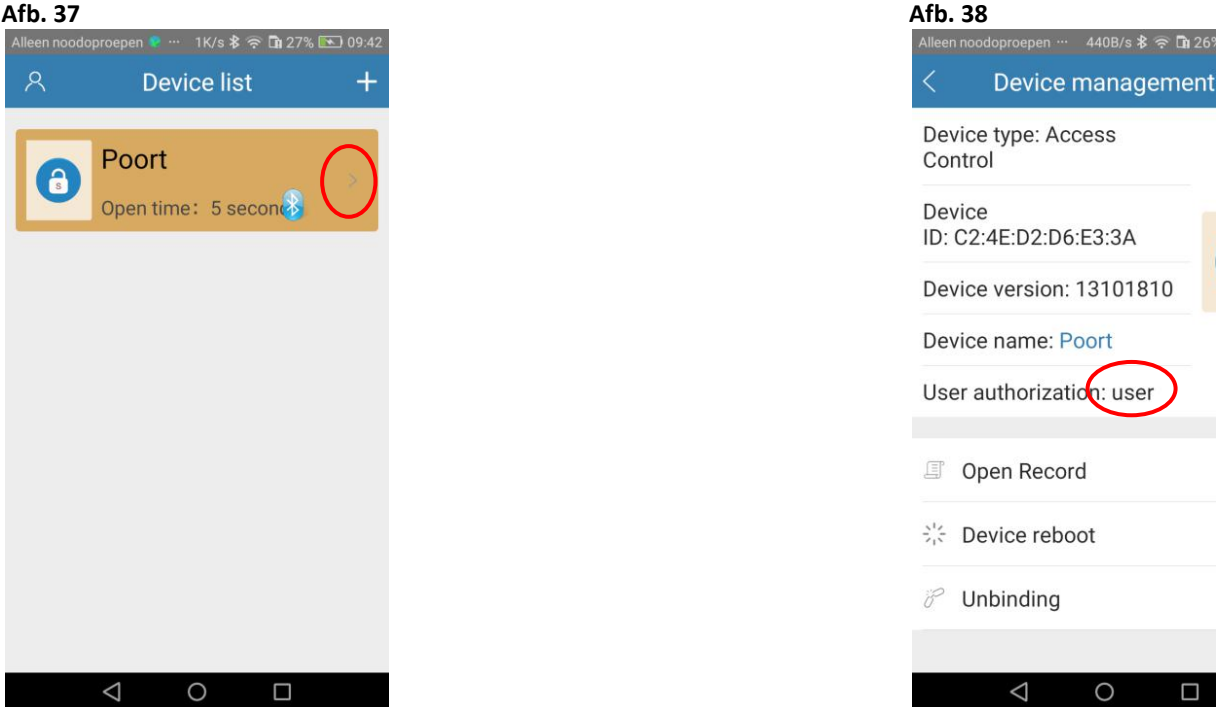

#### 6.1 Apparaatnaam wijzigen

De apparaatnaam kan gewijzigd worden.

#### 6.2 Registratie van de bediening van het relais

Je kan alleen je eigen bedieningen van het relais opvragen en controleren.

#### 6.3 Apparaat opnieuw opstarten

Bij het opnieuw opstarten wordt enkel de Bluetooth module opnieuw opgestart, dit heeft geen effect op de hardware.

#### 6.4 Loskoppelen

Na het loskoppelen van het apparaat, de gebruiker heeft geen toegang tot de deur tenzij het apparaat opnieuw wordt toegevoegd.

| Afb. 39                           |             | Afb. 40                         |
|-----------------------------------|-------------|---------------------------------|
| lleen noodoproepen … 🛛 440B/s 🕏 🛱 | 26% 💌 09:30 | Alleen noodoproepen … 440B/s \$ |
| < Device manageme                 | nt          | < Device manage                 |
| Device type: Access<br>Control    |             | Device type: Access<br>Control  |
| Device<br>ID: C2:4E:D2:D6:E3:3A   | 6           | Device<br>ID: C2:4E:D2:D6:E3:3A |
| Device version: 13101810          | 5           | De Reminde                      |
| Device name: Poort                |             | De Are you sure you             |
| User authorization: user          |             | Us unbind the de                |
| Open Record                       | >           | CANCEL U                        |
| Size Device reboot                | >           | Ster Device reboot              |
| 8 Unbinding                       |             | 8 Unbinding                     |
|                                   |             |                                 |
|                                   |             | ⊲ 0                             |

# 7. Persoonlijke pagina

Het hoofdportret kan gewijzigd worden. Open de persoonlijke pagina en klik op het hoofdportret om deze te wijzigen.

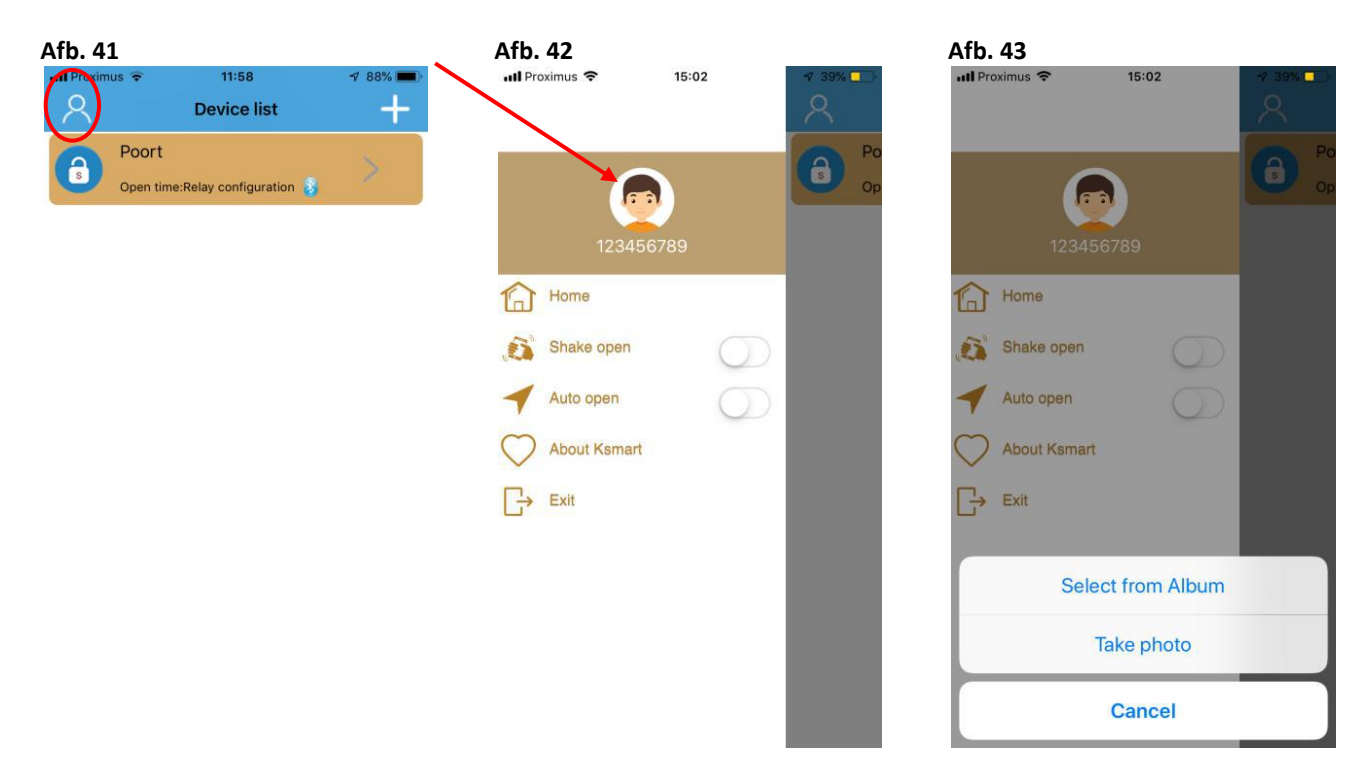

# 7.1 GSM schudden om relais te bedienen

Schakel de functie "Shake Open" in. Android : Het werkt altijd ook al is de APP gesloten. iOS : Het werkt alleen als de APP open is.

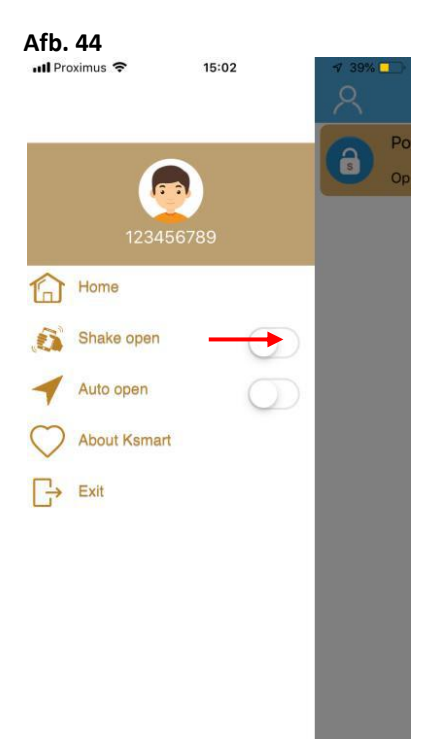

# 7.2 Instellen van de gevoeligheid van het schudden

De gevoeligheid van het schudden kan ingesteld worden.

## Afb. 45

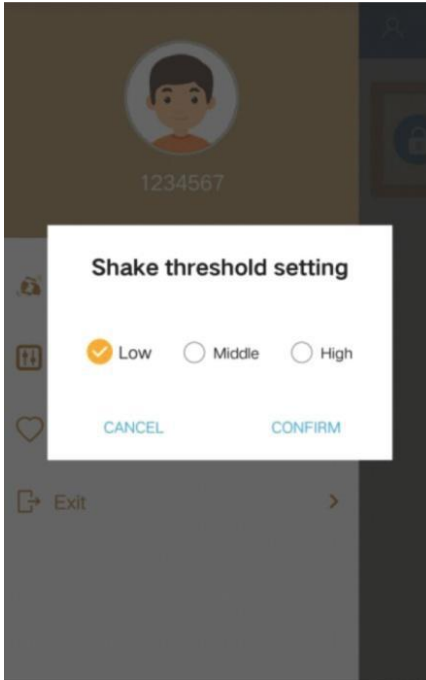

| <br> |
|------|
| <br> |
|      |
|      |
| <br> |
| <br> |
| <br> |
|      |
|      |
| <br> |
| <br> |
| <br> |
|      |
|      |
| <br> |
| <br> |
| <br> |
|      |
| <br> |
|      |
| <br> |
|      |
|      |
|      |
|      |
| <br> |
|      |
|      |
|      |
|      |
| <br> |
|      |
|      |
|      |
| <br> |
| <br> |
|      |
|      |
|      |
| <br> |
| <br> |
|      |
| <br> |
| <br> |
| <br> |
| <br> |
|      |
|      |
| <br> |

Gi.Bi.Di. Benelux NV Paddegatstraat 51 B-1880 Kapelle-op-den-Bos Tel.: 0032 (0)15-71.53.43 Fax.: 0032 (0)15-71.53.44 <u>info@gibidi.be</u> www.gibidi.be